## LINK juegos educativos: <u>https://www.arcademics.com/</u>

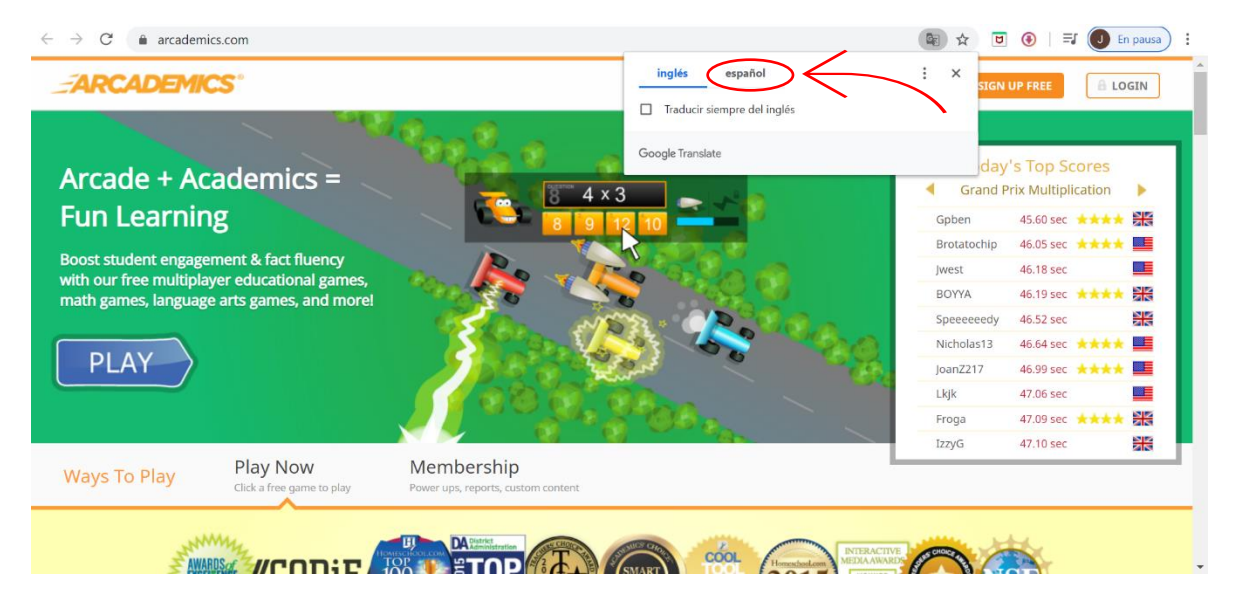

## Paso 1: traduce la pagina a español, como lo muestra el círculo rojo.

Si no te aparece la opción, aprietas botón derecho del mouse y seleccionas la opción traducir al español.

Paso 2: Elige el juego que quieras, puedes seleccionarlo por asignatura y grado.

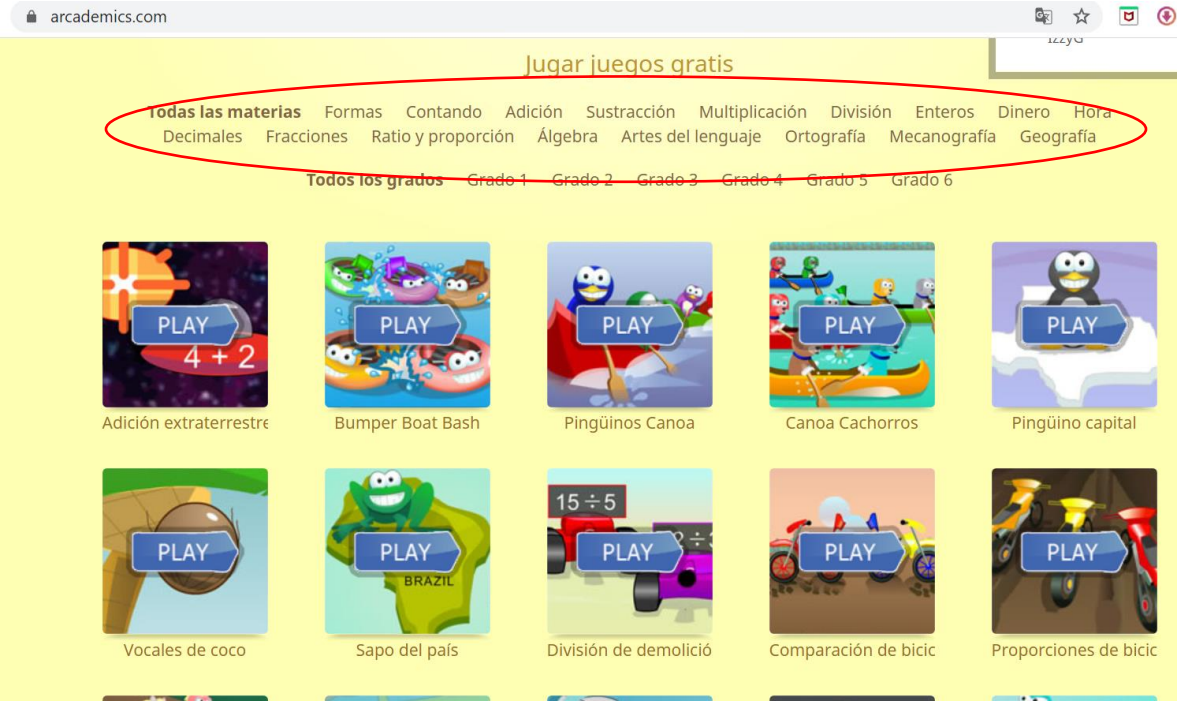